# 

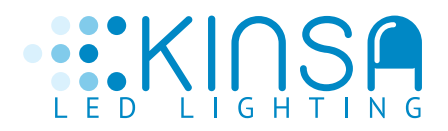

Paso 1

## • Favor ingrese a el siguiente link:

https://www.psepagos.co/PSEHostingUI/BasicTicketOffice.aspx?ID=5685

Aquí encontrará el siguiente portal:

| a a Service of | ine 🖷 Addrewinischinen                                                                                                    | Annual BBVA (                      | citi communa Hela |
|----------------|----------------------------------------------------------------------------------------------------|------------------------------------|-------------------|
|                | й влеени                                                                                                    | CON FARA EL PADO                   |                   |
|                | ab Chierca                                                                                                    | .0                                 |                   |
|                | Cemi                                                                                                    | ,0                                 |                   |
|                | fature                                                                                                    |                                    |                   |
|                | Viter                                                                                                    |                                    |                   |
|                | in the second second se | Anger                              |                   |
|                |                                                                                                    |                                    |                   |
|                | <ul> <li>West work</li> </ul>                                                                                                    | E, Caviti, Correlta e III alurita. |                   |
|                |                                                                                                    |                                    |                   |
|                |                                                                                                    |                                    |                   |
|                |                                                                                                    |                                    |                   |
|                | and the second second se                                                                                                    | 1                                  |                   |
|                |                                                                                                    | 1100 AT 1800                       |                   |
|                | To March                                                                                                    |                                    |                   |
|                | VIC                                                                                                    |                                    |                   |
|                | JA 4                                                                                                    | Super                              | 1 al              |

# 

Tap / Insert / Swipe Yout Card

#### Paso 2

#### • A continuación deberá ingresar los datos solicitados.

Importante registrar los datos a quien se va facturar favor **NO** ingresar los datos de Supiscina en caso de que sea un anticipo en el campo de factura digitar 0000 y si conoce el número de la factura agradecemos digitarla.

| D Cliente: | 9010774177    | .0 |
|------------|---------------|----|
| liente:    | KINSA LED SAS | .0 |
| actura:    | 0000          | .@ |
| alor:      | 2000000       | .@ |
| eléfono:   | 4032000       | .0 |

# 

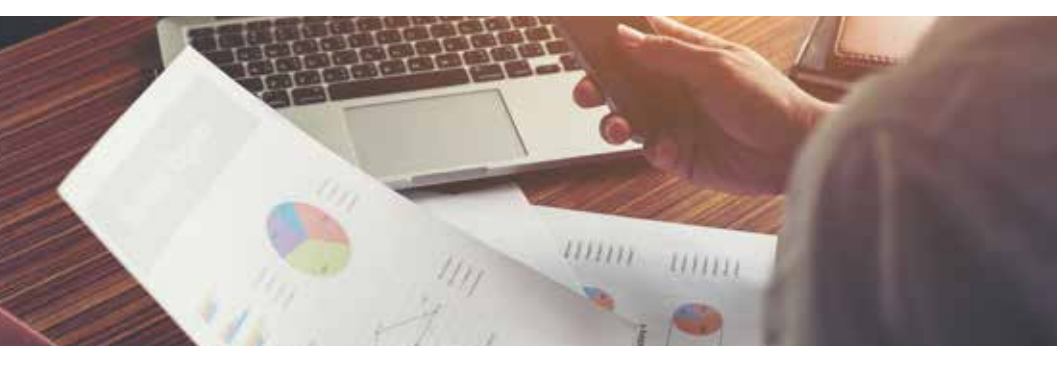

# Paso 3

Haga click en el botón de pagar y encontrará la siguiente pantalla, favor elegir sí la cuenta pertenece a una persona o a una empresa y el banco al que pertenece la cuenta:

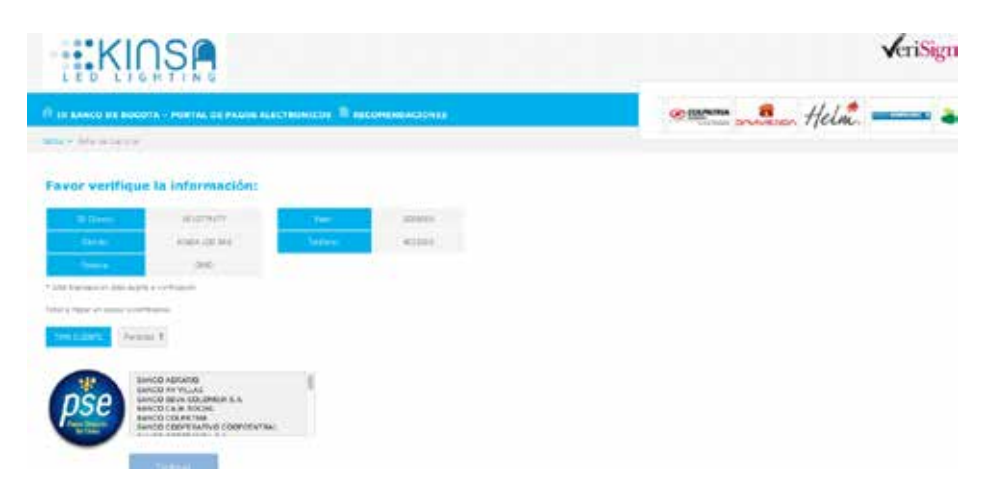

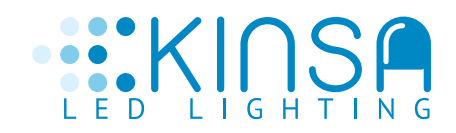

### Paso 4

De click en continuar y encontrará la siguiente pantalla, finalmente dar click en quiero registrarme ahora:

| PSC Facil, rap        | ido y seguro                                       |
|-----------------------|----------------------------------------------------|
|                       | PSE - Pagos Seguros en Linea / Persona Jurídica    |
|                       |                                                    |
|                       | Persona natural Persona jurídica                   |
|                       | 🥝 Sayun anaris tegininde 🛛 🚓 Commungstration along |
| 14270                 | ( 200200421                                        |
| E-mail                | Chosenet in that successes the control station are |
| Regional attenues its | traffactor 1                                       |

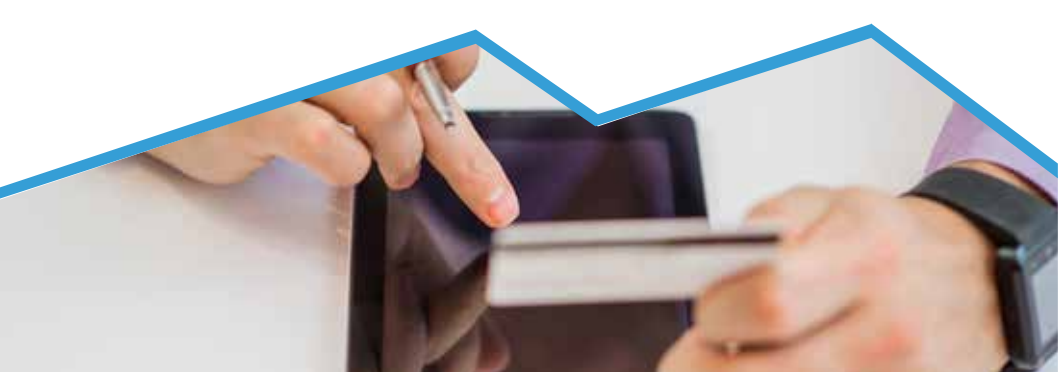

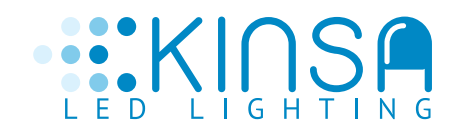

### Paso 5

Debe registrar los siguientes datos, aceptar voluntariamente los términos y seguir con el pago:

| NIT                                                                                                    |         | Normbes de la emprasa                                                 |
|----------------------------------------------------------------------------------------------------|---------|-----------------------------------------------------------------------|
| Nilliment (6) kliefel/Noncoln/Tolkakartar                                                                                                    |         | President de la servicione                                            |
| Et vormagen NUT ans environt folio                                                                                                    |         |                                                                       |
| Poleheno de celular                                                                                                    |         | Direction                                                             |
| biliment de cettere                                                                                                    |         | Difference Main class for any experience                              |
| E-mail                                                                                                    |         | Confermare-Hall                                                       |
| A model                                                                                                    |         | Cards over a real                                                     |
| Pregunda de seguridad                                                                                                    |         | impressa to comparison a to prospective de-                           |
| » Colegio en el quel obtuvo su tituto de bachillar?                                                                                                    |         | Management                                                            |
|                                                                                                    |         |                                                                       |
| Quier umaidenimme af dia con las novedades de PSE.                                                                                                    |         |                                                                       |
| and the second second se | a month | Destilities die Deitsserief auf die RC hit Coherenhie K. & Merrie aus |

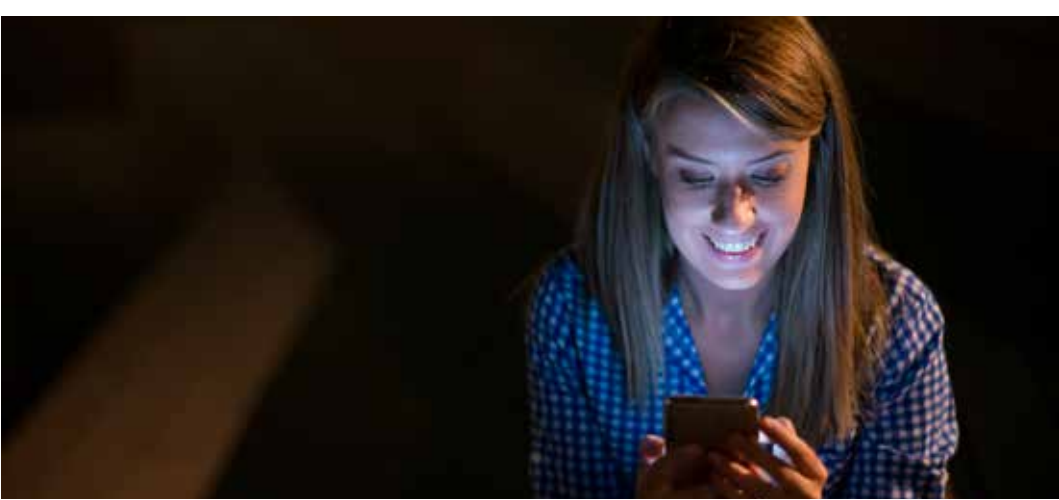

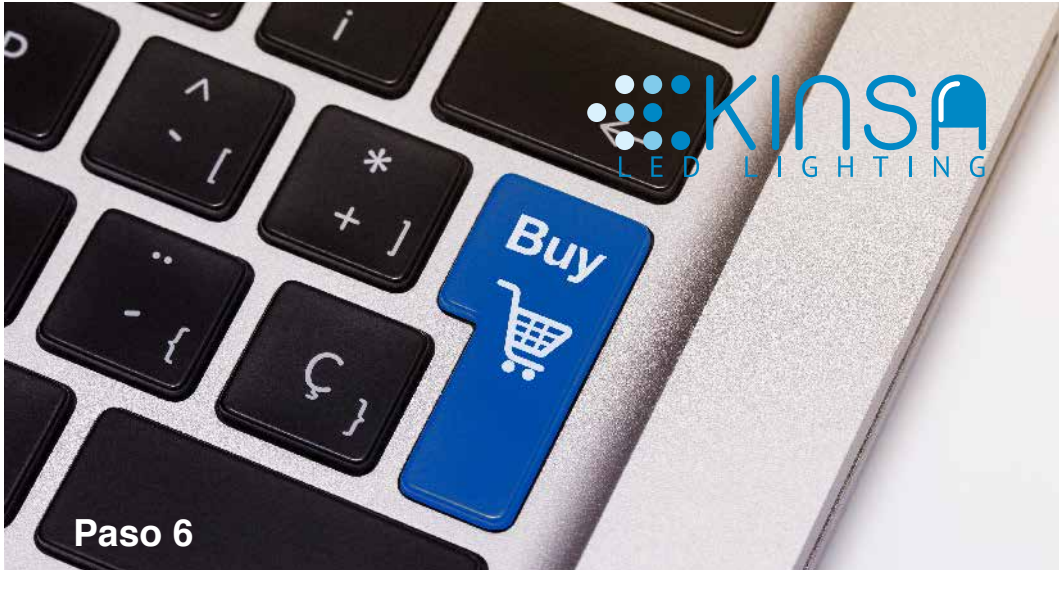

Encontrará la página del banco donde tiene la cuenta para realizar el pago:

| Empresa                                                                                                    |                                                                                                    |
|----------------------------------------------------------------------------------------------------|----------------------------------------------------------------------------------------------------|
| Topo de cleante:<br>Empresa •<br>Por favor digite al MT de la empreser<br>Por favor digite la identificación del Usuario:<br>Por favor digite su Clavei | Al ingresar al Botón de Pagos P3<br>encontrarás una nuevo forma o<br>identificación, para que realices co<br>seguridad y tranquillida<br>tus transacciones. |
| 9 W L M Z Y M L O M + Z A Z<br>A 5 0 L G W Z K L A<br>2 2 2 C V A A M MANY + 0 R 9                                                                      | Conoce mas aqui                                                                                                    |

D 2 C

Continuar Cancelar

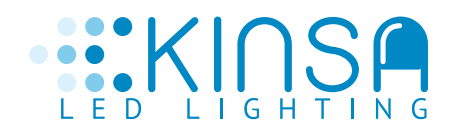

#### • En caso de tener cuenta:

En BANCO DE BOGOTÁ agradecemos no usar pagos PSE sino realizar transferencia a la cuenta ahorros N. 015108434 a Nombre de KINSA LED SAS Nit 901.077.417-7 para que su pago se refleje de inmediato.

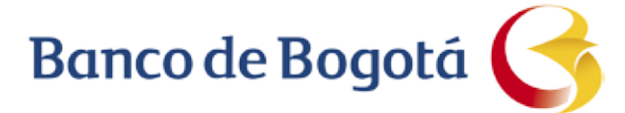

#### • Tener presente:

Favor tener presente los cortes de los ciclos en el banco que tiene la cuenta, debido a que cada banco maneja sus propios horarios de envío de información a ACH, para poder estar seguros que su pago quede abonado en nuestra cuenta el mismo día.

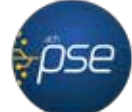

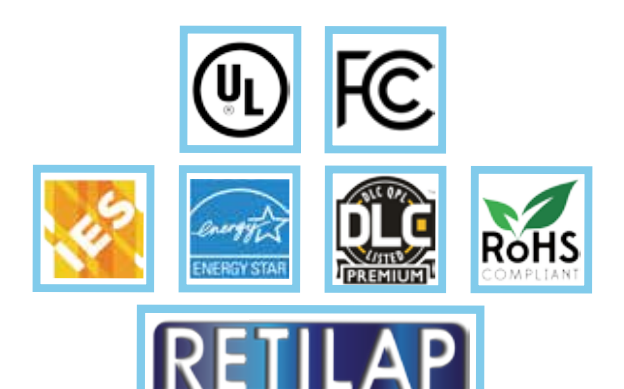

ALUMBRADO PÚBLICO

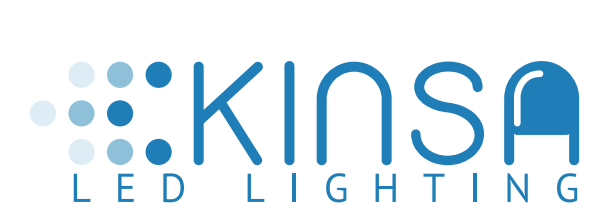

Bogotá Calle 27 # 15 - 24 Zona Industrial Paloquemado Email: Servicioalcliente@kinsa-led.com.co Tel: 4032000